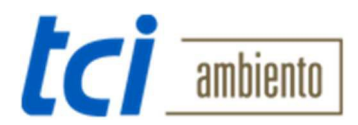

## Deutsch

| Autor:         | Frank Lühring                                  |
|----------------|------------------------------------------------|
| Firma:         | tci Gesellschaft für technische Informatik mbH |
| Letzte Update: | 5.10.2016                                      |

| Thema:        | Contatto Applikation Anmerkungen für Alphatech Technologies IP BOLD<br>Türsprechanlage                                                                                                    |
|---------------|----------------------------------------------------------------------------------------------------|
| Beschreibung: | Dieses Dokument enthält einige Hinweise zur Inbetriebnahme der Alphatech<br>Technologies IP BOLD Türsprechanlage in Verbindung mit der Contatto Applikation für<br>Android oder Windows.<br>Hierbei handelt es sich um keine Anleitung! Für genaue Informationen sehen<br>Sie bitte die Betriebsanleitung der Hersteller ein. |

| Ersteinrichtung: | Verbinden Sie Ihre Alphatech Technologies IP BOLD Türsprechanlage via PoE mit Ihrem<br>Netzwerk(Klemmbelegung Siehe Abb.1). Geben Sie in die Adressbar Ihres Browsers<br>folgende IP ein um in das Setup-Menü zu gelangen: "192.168.1.250". Gehen Sie Sicher<br>dass Sie sich im gleichen IP Adressraum befinden.<br>Für Einstellungen und Inbetriebnahme der Alphatech Technologies IP BOLD<br>Türsprechanlage ziehen Sie bitte die Betriebsanleitung des Herstellers zu rate. |
|------------------|----------------------------------------------------------------------------------------------------|
| Generelle        | Videostream-URL:                                                                                                    |
| Informationen:   | "http://lhre_IP/video.mjpg".                                                                                                    |
|                  | Beispiel: http://192.168.1.250/video.mjpg                                                                                                    |
|                  | Standard-login Daten für Alphatech Technologies IP BOLD:                                                                                                    |
|                  | Benutzer: admin                                                                                                    |
|                  | Passwort: 1234                                                                                                    |
|                  | Standard-IP: 192.168.1.250                                                                                                    |
|                  | Arbeitet als SIP-Client oder Peer to Peer                                                                                                    |

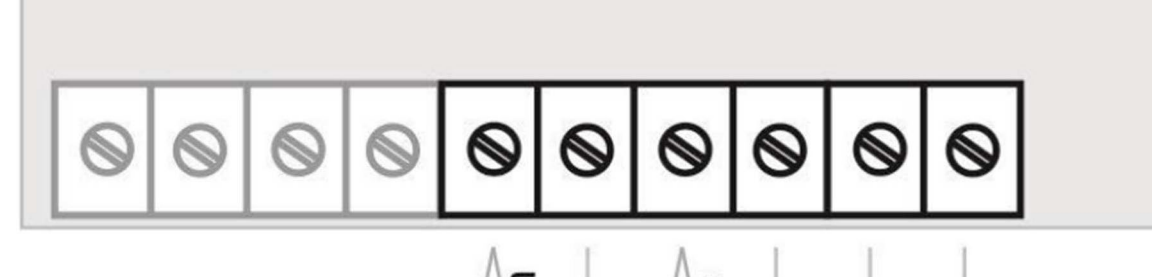

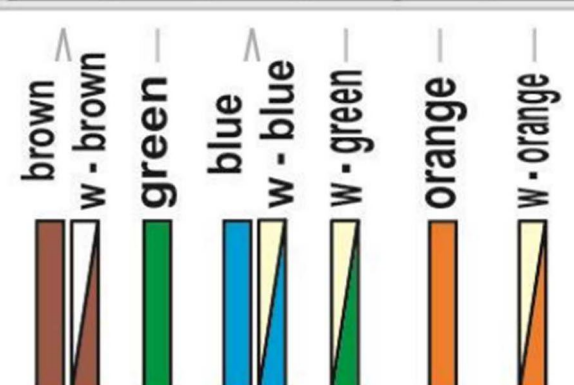

Abbildung 1Klemmenbelegung PoE

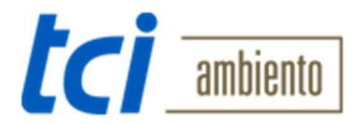

## English

| Author:      | Frank Lühring                                  |
|--------------|------------------------------------------------|
| Company:     | tci Gesellschaft für technische Informatik mbH |
| Last Update: | 5th October 2016                               |

| Subject:     | Contatto application notes for Alphatech Technologies IP BOLD                                                                                                    |
|--------------|----------------------------------------------------------------------------------------------------|
| Description: | This document contains some hints for the configuration of the Alphatech<br>Technologies IP BOLD. It's not a complete description! For detailed information<br>please take a look in the manufacturer's documentation. |

| Initial      | Connect your Alphatech Technologies IP BOLD with PoE to your                                                                                                    |
|--------------|----------------------------------------------------------------------------------------------------|
| operation:   | Enter the default IP 192.168.1.250 into the address bar of your Browser. Make sure you are in the same IP Range. For further Information and first setup, see start-up instruction of Alphatech Technologies IP BOLD. |
| General      | Videostream-URL:                                                                                                    |
| information: | "http://your_IP/video.mjpg".                                                                                                    |
|              | Example: http://192.168.1.250/video.mjpg                                                                                                    |
|              | Standard login data for Alphatech Technologies IP BOLD:                                                                                                    |
|              | User: admin                                                                                                    |
|              | Password: 1234                                                                                                    |
|              | Default IP: 192.168.1.250                                                                                                    |
|              | Works as SIP-Client or Peer to Peer                                                                                                    |

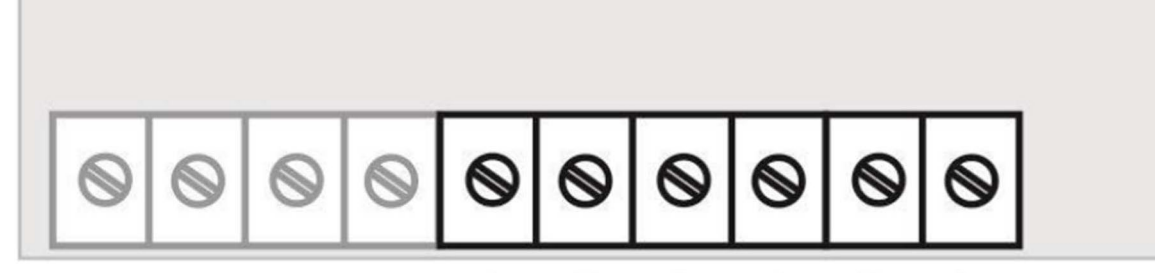

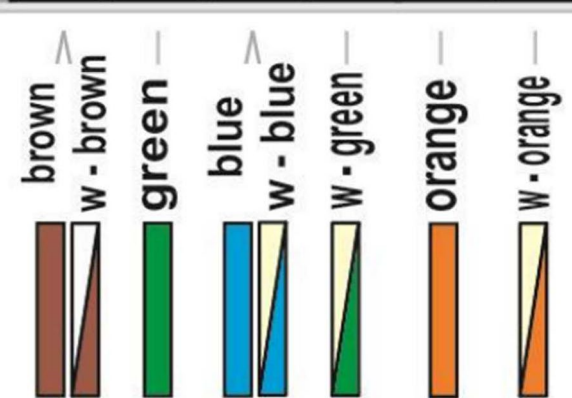

Figure 1 Terminal assignment PoE